# 1. KURULUM

Kurulumdan en az 5 dakika önce tüm /!\ gücün kapatıldığından emin olun.

İnvertörün altındaki DONGLE portunun kapağını çıkarın. TommaTech Wi-Fi Donale'ınızı kurmava hazırlanın.

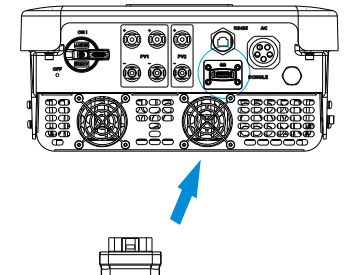

Kullanımdan önce bu kullanım kılavuzunu dikkatlice okuvun.

TOMMÀTECH

GERMAN-based company •••

TommaTech Wi-Fi

Dongle

Kullanım Kılavuzu

GmbH

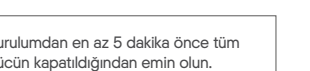

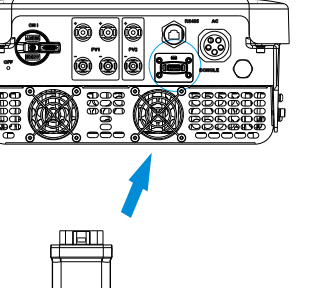

TommaTech Wi-Fi Dongle'ı invertörün doăru portuna takın.

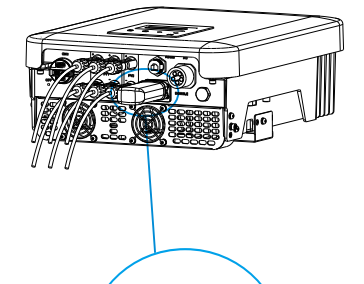

QR kodunun bulunduğu tarafın üstte kalmasına ve düğmenin yönünün aynı olması gerektiğine dikkat edin.

# 2. IZLEME

TommaTech Kavit 1. Adım: İzleme Uygulamasını indirmek için akıllı telefonunuzu kullanarak asağıdaki QR kodunu tarayın veya tarayıcıda "TommaTech" anahtar kelimesini aravın.

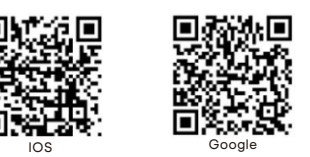

2. Adım: Dil secmek icin İzleme Uygulamasının sol üst kösesindeki Ayar düğmesine dokunun. 3. Adım: İzleme Uygulamasının alt kısmındaki

"Yeni hesap olustur" seceneğine dokunun.

4. Adım: Kayıt numarasını yazın veya tarayın ve kaydı tamamlamak için diğer bilgileri girin.

| <      | Registration No.              |        |
|--------|-------------------------------|--------|
| Please | enter or scan the Registratio | on No. |
|        | Next                          |        |

03

Wi-Fi Baălantısı 1. Adım: Hesabınıza giriş yapın ve uygulamada Hesap sayfasına dönün 2. Adım: "Wi-Fi Bağlantısı" seceneğine tıklayın.

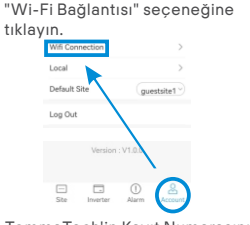

3. Adım: TommaTech'in Kavıt Numarasını vazın veya tarayın. Ardından İleri öğesine dokunun ve TommaTech ağına katılmavı kabul edin.

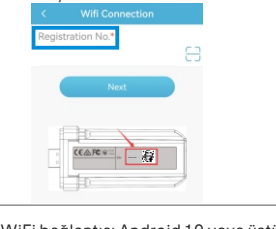

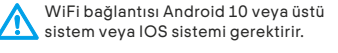

04

www.tommatech.de

TOMMATECH

05

 Adım: Ev Wi-Fi bağlantınızın SSID'sini ve parolasını yazın, ardından Ayarla düğmesine dokunun.
\*5GHz Wi-Fi şu anda kullanılamamaktadır.

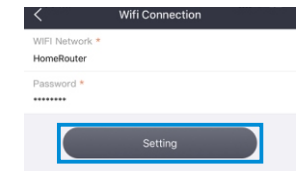

5. Adım: Wi-Fi ayarı başarılı olur.

\*www.tommatech-portal.de/ adresinde diğer Wi-Fi ayarı bilgilerini kontrol edin.

#### > Yerel Mod

TommaTech Wi-Fi sinyalini (Wifi\_SXxxxxx) bağlamak için akıllı telefonunuzu kullanın. Ardından Yerel öğesine dokunun ve İzleme Uygulamasında Yerel Moda erişmek için parolayı (Kayıt No. ile aynı) girin. \*www.tommatech-portal.de/wifiSetting/ adresindeki yerel parola belirleme talimatına bakın.

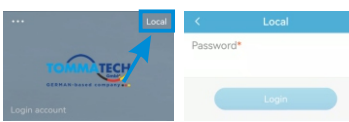

 İzleme Web Sitesi
Adım: Bilgisayarınızın veya dizüstü bilgisayarınızın bir ağa bağlı olduğundan emin olun.
Adım: Bir tarayıcı açın ve www.tommatechportal.de/ adresine girin
Adım: Ekran dilinizi seçin ve Kullanıcı rehberini okuyun, ardından yeni bir hesap oluşturun.

| TOMMATECH                     |  |
|-------------------------------|--|
| 2                             |  |
| * ·                           |  |
| B broader passed - Angelement |  |
| Con Ever a service of         |  |

4. Adım: Kayıt, giriş yapma, site ekleme ve diğer ilgili işlemleri tamamlayın.

### GÜVENLİK TALİMATLARI

• Kurulumdan önce, invertöre giden tüm gücün kesildiğinden emin olun.

 Yanıcı, patlayıcı maddelerden uzak tutun.
Zorla sökmeyin veya parçalarına ayırmayın.
Çocukları gözetim altında tutarak bu cihazla oynamadıklarından emin olun.

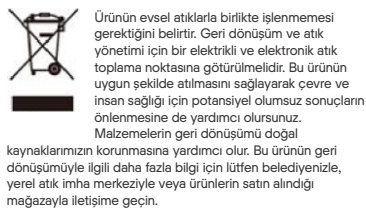

#### TEKNIK BILGILER

| TommaTech Wi-Fi Dongle             |
|------------------------------------|
| 5V DC                              |
| 1,3 W                              |
| 17,41 dBm (Ölçülen Maks. Ortalama) |
| 2,4 GHz                            |
| 3 dBi                              |
| IPEX                               |
| IP65                               |
| -40~85 °C                          |
| 802,11 b/g/n                       |
| <107g                              |
|                                    |

08

# GÖRÜNÜŞ VE BOYUTLAR

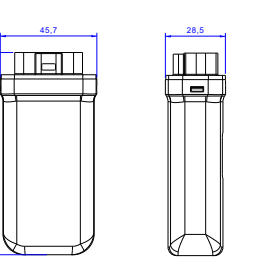

### GARANTI YÖNETMELIĞI VE SORUMLULUK

#### Şartlar ve Koşullar

TommaTech standart 24 ay garanti vermektedir. Bu garantinin şartları, satın alma faturasında belirtilen tarihten itibaren başlar. TommaTech, yalnızca arızalı ünite faturanın bir kopyası ve satıcı tarafından düzenlenen satın alma belgesi ile birlikte TommaTech'e iade edildiğinde garanti servisini gerçekleştirecektir. Ayrıca, ünitenin tip etiketi tamamen okunaklı olmalıdır. Bu gereklilikler yerine getirilmezse TommaTech garanti servisini reddetme hakkını saklı tutar.

#### Sorumluluk Reddi

Garanti talepleri, aşağıdakilerden kaynaklanan doğrudan veya dolayli hasarlar için geçerli değildir: Ünitenin amaçlanmayan şekillerde kullanılması, uygunsuz veya standartların altında kurulum, uygunsuz çalıştırma ve ünitelerde yetkisiz değişiklik veya onarım girişimleri. Garanti kartının ve seri numarasının eksik olması. Ünitelerin arızalı koruyucu ekipmanla çalıştırılması. Yabancı cisimlerin etkisi ve mücbir sebepler. Yetersiz havalandırma sağlanması.

### SATIN ALMA BELGESİ

Bu sayfayı satın alma işleminizin kanıtı olarak saklayın. Daha fazla ayrıntı için garanti kayıt bildirimine bakın.

| Ad Ülke                       |  |
|-------------------------------|--|
| Telefon Numarası Posta Kodu . |  |
| E-posta                       |  |
| Adres                         |  |
| Ürün Seri Numarası            |  |
| Devreye Alma Tarihi           |  |
| Kurulumcu Firma Adı           |  |

| Teslimat Tarihi |
|-----------------|
| İmza            |

#### TommaTech GmbH

ADRES Angerlweg 14 - 85748 Garching Tel +49 89 125036860 E-POSTA mail@tomtach.com WEB www.tommatech.de

06

320101071700